## آموزش برنامهنویسی با پایتون (برای ریاضی) امیرحسین صادقیمنش ۳ شهریور ۱۳۹۸

چکیدہ

یادگیری استفاده از زبان برنامهنویسی پایتون Python برای پیادمسازی الگوریتمهای ریاضی و همچنین رسم نمودار و غیره.

## ۱ چگونه پایتون را نصب کنیم؟

نخست به سایت پایتون python.org بروید و نشانهگر موشواره (ماوس) را بر روی Downloads ببرید و وابسته به نوع سیستمعامل رایانهتان بر روی گزینهٔ مناسب کلیک کنید. یا از ابتدا به آدر س ببرید و وابسته به نوع سیستمعامل رایانهتان بر روی گزینهٔ مناسب کلیک کنید. یا از ابتدا به آدر س کنید که برخی شرکتها هنوز از نسخهٔ ۲.۷ استفاده میکنند ولی نسخهٔ ۳ به بعد سادمتر برای استفاده و همینطور پایدارتر more stable است. بعلاوه پشتیبانی از نسخهٔ ۲.۷ و مشکلاتش به زودی متوقف خواهد شد. بنابر این اگر تازه به پایتون ورود میکنید پیشنهاد میشود با نسخهٔ جدید این کار را بکنید. طرز نوشتن چندین دستور در نسخههای ۲ و ۳ دارای تفاوتهای جزئی هستند که اگر با روش نسخهٔ ۳ آموزش ببینید با زحمت تغییر دادن عادتهای نوشتاری در زمان مجبور شدن به نقل از ۲ به ۳ روبرو نخواهید شد. من از ویندوز ۴۶ بیت استفاده میکنم پس به آدرس ویداو ۲ مان مجبور شدن به نقل از ۲ به ۳ روبرو نخواهید شد. من از ویندوز ۴۶ بیت استفاده میکنم پس به آدرس executable میگردم (برای ۳۲ بیت دنبال گزینهٔ مشابه بدون عدد ۴۶ بگردید). آخرین نسخه امروز ۳.۷.۲ انتشاریافتهٔ ۸ جولای ۲۰۱۹ (۷۱ تیر ۱۳۹۸) است. یک نکتهٔ دیگر که باید توجه کنید این اسخ که نسخههای ۳ ۵٫ به بعد پایتون ویندوز های ۲۲ بیت دنبال گزینهٔ مشابه بدون عدد ۴۶ بگردید). آخرین نسخه می مروز ۳.۷.۶ انتشاریافتهٔ ۸ جولای ۲۰۱۹ (۷۱ تیر ۱۳۹۸) است. یک نکتهٔ دیگر که باید توجه کنید این است که نسخههای ۳.۵ به بعد پایتون ویندوزهای ۲۲ را را بشتیبانی نمیکنند.

پس از دانلود یک فایل با پسوند exe خواهید داشت. بر ای من به شکل زیر است.

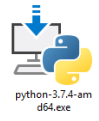

را تیک دار بکنید و اگر قصد تغییر مکان نصب فایل های پایتون را دارید روی customize installation کایک کنید. همانطور که در دورهٔ کار با نرمافزار برتینی هم اشاره کردم معمولا بهتر است برنامه هایتان تا جایی که ممکن است در در ایو سیستم عاملتان نصب نکنید.

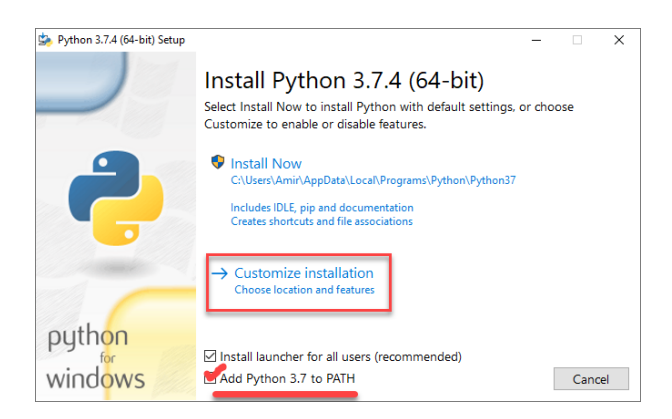

اگر گزینهٔ سفارشیکردن نصب را انتخاب کردمباشید صفحهٔ زیر را میبینید. Documentation توضیحات دستورات پایتون است، pip برای بهروزرسانی و یافت و نصب بستههای پایتون است که بعدا شاید نیاز داشتهباشید و بخواهید مانند بستههایی برای رسم نمودار یا برای زیادکردن سر عت اجرای برنامه و غیره، IDLE ویرایشگر ساده و پیشفرض پایتون است که میتوانید برنامههایتان را در آن به زبان پایتون بنویسید و اجرا کنید، اگر آن را از فهرست چیزهای نصب شدن حذف کنید آنگاه باید پایتون را با mo یا همان برای promand promp ویندوز اجرا کنید یا اینکه محیطهای دیگری مانند PyCharm یا مان داخل Atom یا هر گزینهٔ ممکن دیگری را بعدا انتخاب و دانلود و نصب کنید. من در این دوره از خود IDLE پیش فرض پایتون استفاده میکنم که محیطی ساده و حجم کمی دارد.

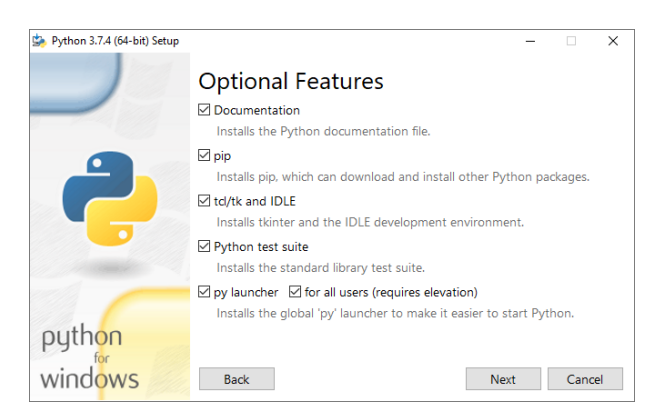

بس از كليك بر روى گزينهٔ Next صفحهٔ ديگرى مىينيد. گزينهٔ variables خيلى مهم است، حتما دقت كنيد كه تيك داشته باشد، من همه گزينه ها را تيك دار كردم اگر در مورد گزينه اى خاص سوال داريد كه مىشود تيك نگذارم و يا كار بردش چيست مىتوانيد پيام بدهيد و بپرسيد. در زير نيز مسير پوشهٔ نصب پايتون را نيز به دلخواه خودم تغيير دادم و در در ايو E گذاشته ام و دنبالهٔ تودر توى پوشه ها را به تنها يك گام كاهش دادم يعنى «در ايو E سپس پوشهٔ پايتون» طولانى بودن آدرس يك فايل گاهى باعث دردس مىشود چون تعداد حروف ورودى برخى دستور ها داراى سقف است و اگر متن طولانى ترى بدهيد پذيرفته نمىشود چون تعداد حروف ورودى برخى دستور ها داراى سقف است و اگر متن پوشه تو پوشه سازى بىمورد بير هيزيد.

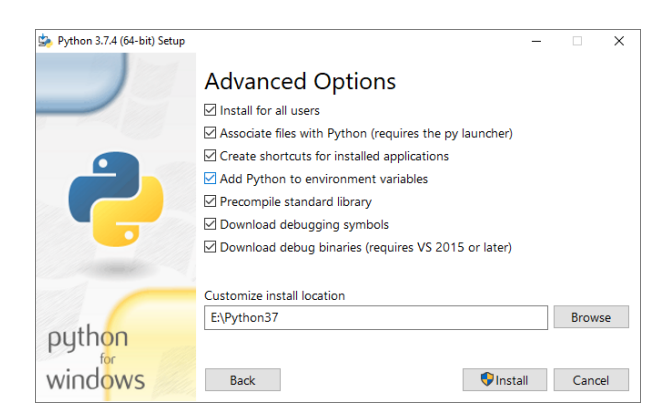

پس از کلیک بر روی Install ، برنامه شروع به نصب میکند و پس از اتمام آن پیام نصب موفقیتآمیز بود را خواهید دید.

![](_page_2_Picture_2.jpeg)

برای چک کردن اینکه واقعا نصب موفقیت آمیز بوده است و چیزی اشتباه نرفته یا ناقص نیست cmd را باز کنید (روی آیکون ویندوز، استارت در زیر سمت چپ کلیک کنید و تایپ کنید fcm و اینتر بزنید). سپس تایپ کنید python و اینتر بزنید. اگر همه چیز درست پیشرفته باشد باید با پیامی شبیه زیر مواجه شوید که cmd مسیر پایتون را پیشفرض میتواند پیدا کند و آن را اجرا کند و در شروع کار نیز اطلاعات نسخهٔ پایتونتان را درج میکند.

![](_page_2_Picture_4.jpeg)

هر خط دستور بر ای پایتون در کنسول (محیطی که برنامهٔ نوشته شده با زبان برنامه نویسی را اجرا میکند، مقایسه کنید با ویرایشگر که محیطی است که در آن برنامه را مینویسید یا متن قرار میدهید و ویرایش میکنید) با سه پیکان (علامت بزرگتری) شروع و نمایش داده می شود. در محیط ویرایشگر اینچنین نیست و خبری از سه پیکان در ابتدای هر خط دستور نیست. بعدا با این موارد آشناتر خواهید شد. برای اینکه cmd از پایتون خارج شود، تنها کافیست از دستور خروج از پایتون یعنی exit به همراه پرانتزباز، پرانتز بسته مانند زیر استفاده کنید، یعنی آن را تایپ کنید و سپس اینتر بزنید. آنگاه در خط بعدی دیگر سهپیکان نمی بینید و بهجایش مکان بیشفرض cmd را خواهید گرفت.

![](_page_3_Picture_1.jpeg)

میتوانید IDLE را نیز چک کنید. آن را باز کنید و دستوری تایپ کنید. برای نمونه من (2+3) را تایپ و اینتر زدم. برخلاف برخی زبانهای برنامهنویسی یا نرمافزار های ریاضی در انتهای دستور های پایتون نیازی به تایپ نقطهویرگول یا دونقطه ندارید. دستوری که من تایپ کردم میگوید «نتیجهٔ ۲ بعلاوهٔ ۳ را چاپ کن» که چاپ کردن در اینجا نمایش دادن بر روی صفحهٔ نمایش است. توجه کنید که وقتی IDLE را باز میکنید پیش فرض محیط کنسولی برایتان باز میکند. در درسهای بعدی باز کردن محیط ویر ایشگری و اینکه چگونه یک الگوریتم را اول بنویسید و سپس اجرا کنید به جای اینکه خط به خط هر چیزی که مینویسید اجرا شود را توضیح خواهیم داد.

در آخر همانطور که در دورهٔ برتینی نیز اشاره کردم، اگر نصبکنندهٔ برنامهای را دیگر نیازی ندارید پس از اتمام موفقیتآمیز نصب، فایل نصاب آن را پاک کنید، چون فقط در حال پر اشغال فضای رایانهتان است.

![](_page_3_Picture_4.jpeg)

جمعبندی آخر جلسه:

• در این جلسه یاد گرفتیم که چگونه پایتون را دانلود و نصب کنیم و آن را در محیط cmd یا IDLE استفاده کنیم.

در صورت هر گونه پرسش یا مشکل پیر امون مطالب مربوط به این جلسه میتوانید پیام بفرستید.

پیروز و سربلند باشید امیرحسین صادقیمنش، ۲۶ مرداد ۱۳۹۸